## Screener iPad – Instructions for Hawaii Safe Travels portal update

- 1. Clear Safari cache
  - a. Select the Settings icon on the iPad display
  - b. Scroll through list to locate Safari
  - c. Tap on Safari to display the options
  - d. Scroll through the list to locate 'Clear History and Website Data'
  - e. Tap on 'Clear History and Website Data' (in red box below)
  - f. Pop up will display select to 'Clear History and Data'

| 4:49 PM Thu Feb 18 |                                                                                        | <b>रू</b> 89% 🔳 |
|--------------------|----------------------------------------------------------------------------------------|-----------------|
| Settings           | Safari                                                                                 |                 |
| Reminders          | Close labs                                                                             | Manually >      |
| Voice Memos        | Allow Safari to automatically close tabs that haven't recently been viewed.            |                 |
| O Messages         | PRIVACY & SECURITY                                                                     |                 |
| FaceTime           |                                                                                        |                 |
| 😓 Maps             | Fraudulent Website Warning                                                             |                 |
| Measure            | Check for Apple Pay                                                                    |                 |
| 🔗 Safari           | Allow websites to check if Apple Pay is enabled and if you have an Apple Card account. |                 |
| News               | About Safari & Privacy                                                                 |                 |
| Stocks             | Clear History and Website Data                                                         |                 |
| 1 Home             | SETTINGS FOR WEBSITES                                                                  |                 |
| Shortcuts          | Page Zoom                                                                              | >               |
|                    | Request Desktop Website                                                                | >               |
| Music              | Reader                                                                                 | >               |
| dtv TV             | Camera                                                                                 | >               |
| 🏶 Photos           | Microphone                                                                             | >               |
| Camera             | Location                                                                               | >               |
| Books              |                                                                                        |                 |
| Podcasts           |                                                                                        |                 |

- 2. In the Safari options, locate the section named PRIVACY & SECURITY
  - a. Toggle the slider to off (should be gray) for each of the following:
    - Prevent Cross-site tracking
    - Block All Cookie

| PRIVACY & SECURITY          |  |
|-----------------------------|--|
| Prevent Cross-Site Tracking |  |
| Block All Cookies           |  |
| Fraudulent Website Warning  |  |
| Check for Apple Pay         |  |